# Volunteer Registration Instructions

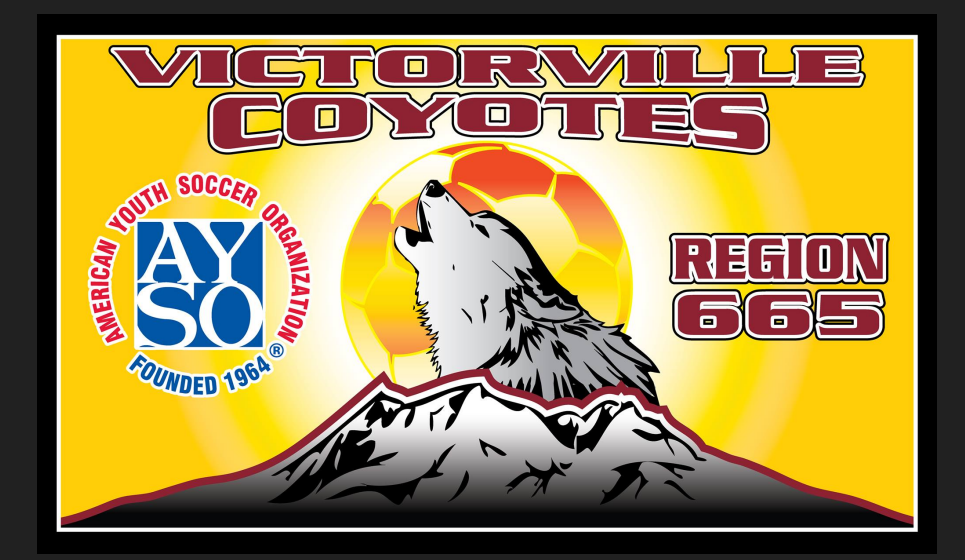

# Go to : WWW.AYSO665.ORG

# NOTE:

These are samples and may not reflect the CURRENT season. Register accordingly

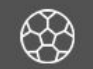

Coyote Spring Season Registration is OPEN NOW ! Registration closes 3/28/21 Season will be at Sunset Ridge Park

If you do not have an account with us ,Click on Register Now to create an account.

If you already have an account created, login . Register your child first and THEN register yourself as a volunteer. Go to slide 6

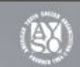

Providing world class youth soccer programs that enrich children's lives.

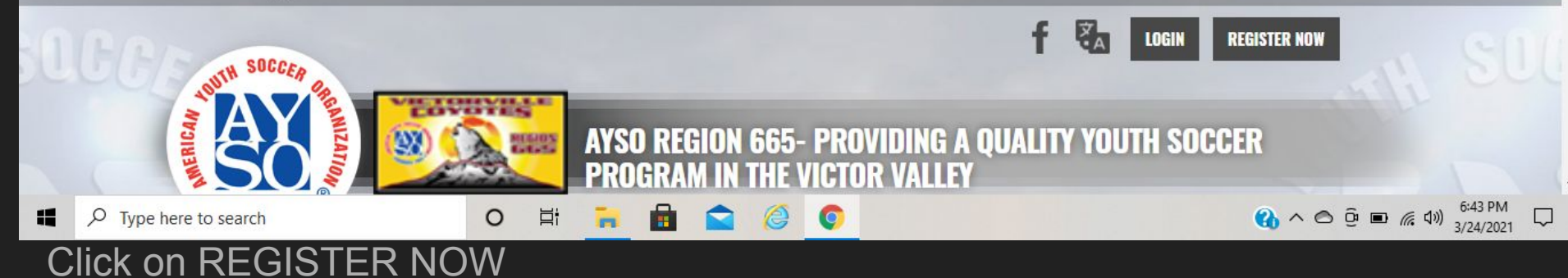

S sports connect

Starting for our 2021 season, we will be using a new registration site. Please follow the instructions to create a new log in. The former system eayso.com is no longer operational.

Email Address

Create Username

| Password         | 0 |
|------------------|---|
|                  |   |
| Confirm Password | 0 |

Create Account

Already have an account? Login here!

If you DO NOT have account , create one HERE

Go to next slide

NOTE: The parent/guardian is the "ACCOUNT HOLDER"

The child/children are the "PARTICIPANT(S)

# **NEW Account**

Once you have your new account created- Register your child!! After successfully registering your child Go to your account home page

# SEE NEXT SLIDE

| ≡         |                         | Register Now! 0 🐂 🌲 🏶       |
|-----------|-------------------------|-----------------------------|
|           | My Roles & Certificates | « Back FIND VOLUNTEER ROLES |
| CALENDAR  | Dummy Account           |                             |
|           | Details Delete          |                             |
| MY ORDERS |                         |                             |
| MESSAGES  |                         |                             |
| Номе      |                         |                             |
|           |                         |                             |
|           |                         | G Select Language           |

# Click on "FIND VOLUNTEER ROLES"

## Choose what volunteer position you are registering for \*\* This will ask for any and all divisions you registered for separately\*\*

### Looking to get involved? Here are some opportunities.

You can sign up yourself or a family member.

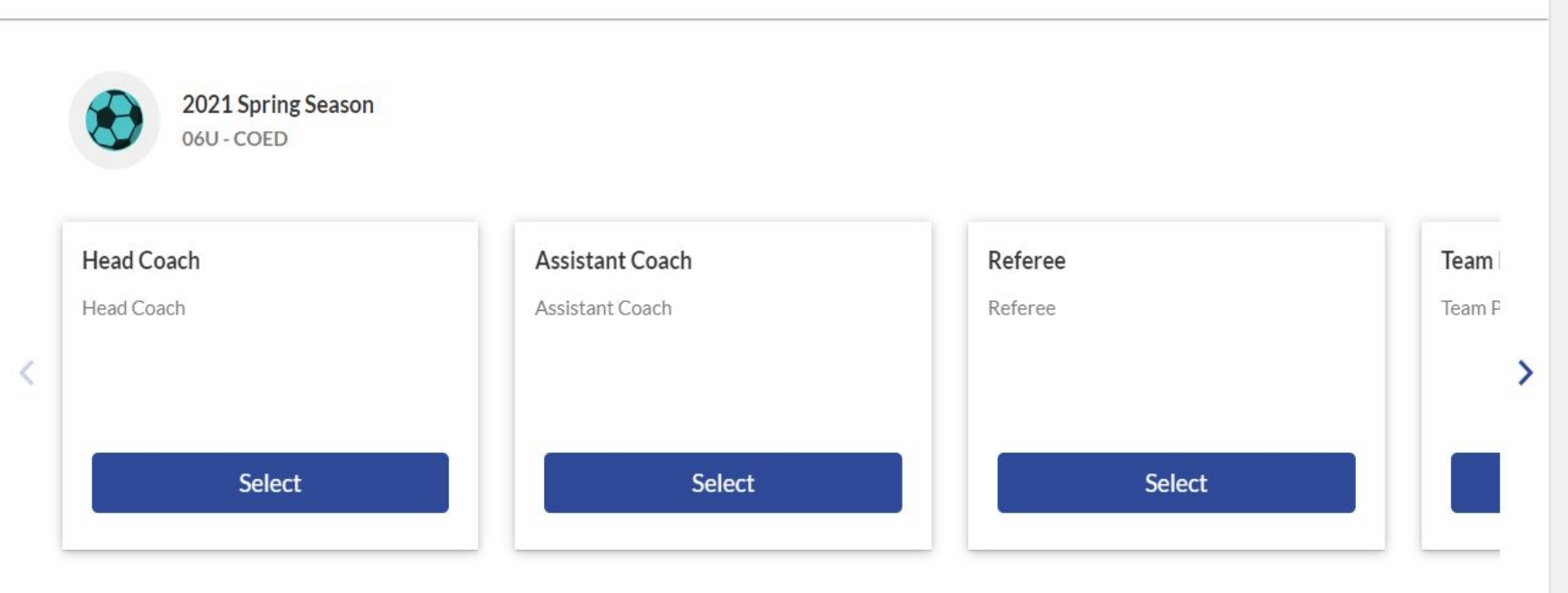

### Programs

![](_page_7_Figure_1.jpeg)

![](_page_7_Picture_2.jpeg)

![](_page_7_Picture_3.jpeg)

### Okay, let's get to know you first.

We need to collect a few pieces of information from you, the account holder.

#### Account Holder Information

![](_page_8_Figure_3.jpeg)

### Follow the prompts

## Make sure all fields are completed

| Eurony root cos           |                | Cell Phone * |                      |
|---------------------------|----------------|--------------|----------------------|
| Telephone*                |                |              |                      |
| Address Information       |                |              |                      |
| Street *<br>12345 Nowhere |                | Unit         | City*<br>Victorville |
| State *<br>California     | ZIP *<br>92392 | 8 a a        | 5                    |
| Additional Information    |                |              |                      |
| / dol                     |                | Employer *   |                      |
| Enter Answer              |                |              |                      |
| none                      |                | Enter Answer |                      |
|                           | 4/30           |              | 0/30                 |

| Victorville                                                                                    | California                | • 92392                                                                              |    |
|------------------------------------------------------------------------------------------------|---------------------------|--------------------------------------------------------------------------------------|----|
| Background Check Information                                                                   |                           |                                                                                      |    |
| Social Security Number*                                                                        |                           |                                                                                      |    |
| Additional Information                                                                         |                           |                                                                                      |    |
| We need a little more information for the following roles you've selected.                     |                           |                                                                                      |    |
| 06U - COED<br>Team Parent                                                                      |                           |                                                                                      |    |
| Concussion Awareness *<br>Only .png, .jpg, .pdf, .jpeg, .gif files allowed. Max file size 10MB | € s                       | udden Cardiac Arrest *<br>nly.png.jpg.pdf,jpeg.gif files allowed. Max file size 10MB |    |
| AVCOr Safe Haven *                                                                             | AYSC                      | D KIDS ZONE PLEDGE v31613 *                                                          |    |
| Only.png, jpg, pdf, jpeg, gif files allowed. Max file size 10MB                                |                           | View / Accept                                                                        |    |
| COVID-19 Assumption of Risk, Waiver and Release of Liability Agre                              | ement v32362 * WAI<br>AGR | VER, CONSENT, RELEASE, DISCLAIMER AND ASSUMPTION OF RIS<br>EEMENT v31574 *           | šΚ |
| View / Accept                                                                                  |                           | View / Accept                                                                        |    |
|                                                                                                |                           |                                                                                      | ſ  |

At this time , you may or may not have taken the required courses. If you HAVE,,attach your certificate for each section

If NOT, You WILL then be required to complete those courses in order to volunteer.

> Via: AYSOU.org SEE NEXT SLIDE

### Contact us via email ayso665@gmail.com

Go through each disclaimer, pledge and consent and E-sign \*\* this will have to be done for each division

![](_page_11_Figure_1.jpeg)

After all E-signs have been completed----- CLCK "CONTINUE"

### Nice, thanks for getting involved!

We'll need a few more details from you to complete your registration. Remember that legal first and last names must be entered as they appear on your government issued ID.

![](_page_12_Picture_2.jpeg)

![](_page_13_Picture_0.jpeg)

**Register Now** 

C Logo

#### Welcome back, Tanya Burkel! Your email address is ayso665@gmail.com.

![](_page_13_Figure_4.jpeg)

Click here to start background check. MAKE SURE to watch for an email from Sterling a day or 2 after to COMPLETE the background check. If you don't complete it through the email it will not clear The rest of the training will be via AYSOU. Go to next slide You should be taken back to your account. This is where you can view what your volunteer status is and to attach any certs that you have since acquired

|   |               | event hur Sisteck spr | rs           |                                       |                 |           | •                      |
|---|---------------|-----------------------|--------------|---------------------------------------|-----------------|-----------|------------------------|
| ≡ | Welcome back, | , Tanya E             | Burkel! Your | r email address is ayso665@gmail.com. |                 | 📌 🌲 🌩 2   | Register Now! 🔒 Logout |
| 0 | My Account    |                       | Regio        | on 665 Area 10D                       |                 |           |                        |
|   | Calendar      |                       |              | Certification                         | Expiration Date | e Status  | Compliant              |
| - | Volunteer     |                       |              | Risk Status                           | 04/25/2024      | Green     | $\otimes$              |
|   | My Orders     |                       |              | Concussion Awareness                  | None            | Verified  | $\otimes$              |
|   | Messages      |                       |              | Fingerprinting California Only        | None            | Verified  | þ                      |
|   |               |                       |              | Sudden Cardiac Arrest                 | None            | Verified  | $\otimes$              |
| l |               | V                     |              | AYSOs Safe Haven                      | None            | Verified  | $\otimes$              |
| l |               |                       |              | SafeSport                             | 02/18/2024      | Verified  | $\otimes$              |
|   |               |                       |              | Coaching License                      | None            | 12U Coach | ⊘ 🖾                    |
| 1 |               |                       |              |                                       |                 |           | Renew & Update         |

# Click here to go to AYSOU for ALL training. The modules below are the trainings that need to be taken via AYSOU

![](_page_15_Figure_1.jpeg)

| Certification                  | Expiration Date | Status   | Compliant |
|--------------------------------|-----------------|----------|-----------|
| Risk Status                    | 04/25/2024      | Green    | $\odot$   |
| Concussion Awareness           | None            | Verified | $\odot$   |
| Fingerprinting California Only | None            | Verified |           |
|                                |                 |          |           |

![](_page_16_Picture_0.jpeg)

# To find your completed online certificates go to <u>www.aysou.org</u>

Questions ?? Contact us via email : ayso665@gmail.com